## HOW TO SET UP AN A&A ACCOUNT

## **BEFORE YOU BEGIN:**

- Must have a valid email address
- The same email address CANNOT be used for multiple individuals.
- You must have access to the email account to verify and complete account registration process
- AMANDA works best in Chrome and Safari

## Link to portal

https://amanda-portal.idph.state.ia.us/adpereh/portal/#/dashboards/index

## Web Registration

Put in SSN and verify SSN and add DOB

- **Click Continue**
- You will be taken to Enterprise A&A Create An Account
- Fill in first and last name and click Register
- DPH Regulated Communities will come up
- Account ID will show up firstname.lastname@iowaid PLEASE WRITE THIS DOWN
- Enter email and confirm email
- **Click Save Account Details**
- A box will pop-up click OK

You will get an email eentaa-norep – open this email and you will have a link to click on under Account Activation Process

You will have to select 2 questions and type in your answer - PLEASE WRITE THESE DOWN

The 3<sup>rd</sup> question you make up your own question and answer – PLEASE WRITE THIS DOWN

Click on Save Identity Baseline

Enter New Password – PLEASE WRITE THIS DOWN

Save new password

Sign In using

Account ID - first name.lastname@iowaid

Enter password

Click Sign In

Enter SSN and Verify and enter DOB Click Continue

You will be taken to My Profile - fill in all required fields

**Click Continue**